# 1. Schritt

Laden Sie sich die Installationsdatei herunter, indem Sie auf den folgenden Link und dann auf <u>Herunterladen</u> klicken.

http://www.kaspersky.com/de/downloads/anti-virus

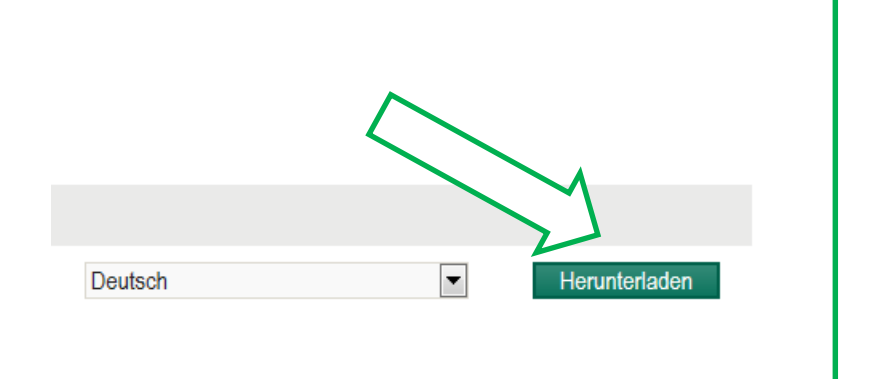

## 2. Schritt

#### Wenn möglich, trennen Sie bitte die Internetverbindung!

Beenden Sie unser Programm, indem Sie auf das Kaspersky Symbol (rotes K) rechts unten in der Symbolleiste mit der rechten Maustaste auswählen und auf **Beenden** klicken.

Bitte beenden Sie auch alle anderen geöffneten Programme.

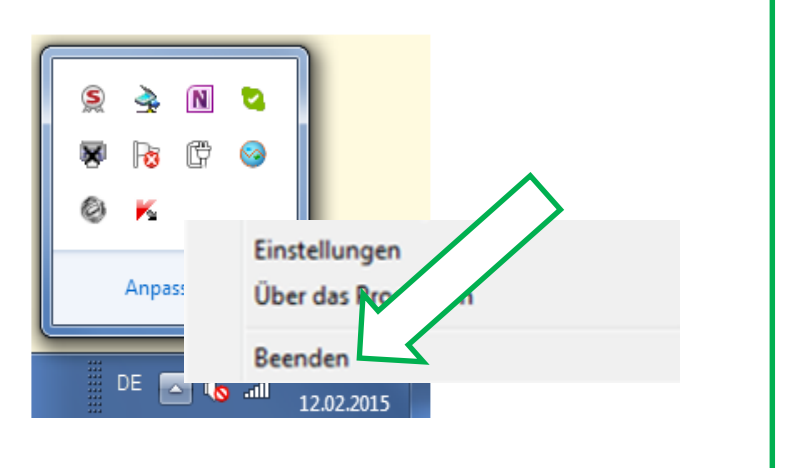

# 3. Schritt

Deinstallieren Sie bitte die Kaspersky Anti-Virus 2015 Start -> Alle Programme -> Kaspersky Anti-Virus -> Kaspersky Anti-Virus entfernen Kaspersky Anti-Virus Hilfe für Kaspersky Anti-Virus Kaspersky Anti-Virus entfernen Kaspersky Anti-Virus Kaspersky Lab im Internet Lizenzvertrag

### 4. Schritt

Klicken Sie auf <u>Akzeptieren</u>, dann auf <u>Weiter</u> und geben Sie gegebenenfalls Ihr Kennwort ein. Wählen Sie dann <u>Lizenzinformation</u> aus. Falls Sie manuelle Programmeinstellungen getätigt haben, machen Sie den Haken auch bei <u>Programmeinstellungen</u>. Klicken Sie dann auf <u>Weiter</u> und abschließend auf <u>Löschen</u>. Zum Schluss werden Sie aufgefordert,den Computer neu zu starten. Klicken Sie dafür auf <u>JA</u>.

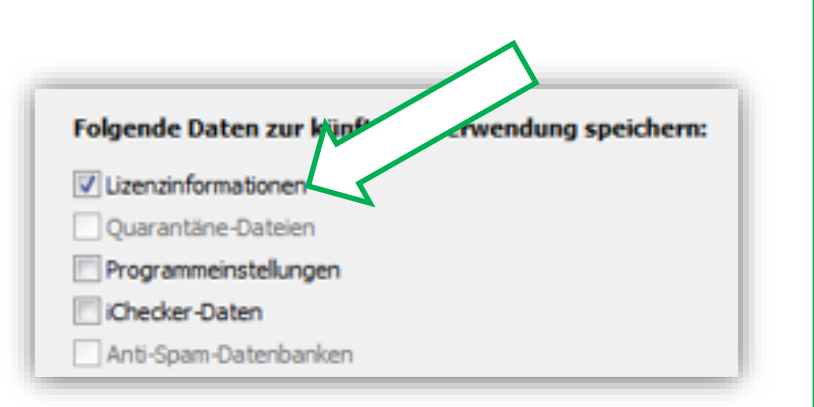

## 5. Schritt

Installieren Sie, nach dem Windows wieder vollständig geladen wurde, Kaspersky Anti-Virus 2016, indem sie einen Doppelklick auf die vorher heruntergeladene Datei machen.

Sie finden diese je nach Einstellungen Ihres Browsers z.B. im Ordner "Downloads".

### 6. Schritt

#### Aktivieren Sie bitte erst jetzt wieder die Internetverbindung, nachdem die Kaspersky Anti-Virus 2016 vollständig installiert wurde.

Der Lizenzschlüssel der vorherigen Version wird automatisch übernommen, Sie brauchen nach der Installation keinen Key eingeben!

# KASPERSKY

▲ ★ Favoriten

🌉 Desktop

🗼 Downloads 🗐 Zuletzt besucht

> Kaspersky Anti-Virus Das Programm wurde erfolgreich installiert.

kav16.0.0.614dede